## Como transferir mensagens do WhatsApp do telefone Samsung para o PC?

## No seu computador Windows:

Baixe e instale a versão mais recente do Tansee Android Message Transfer <u>aqui</u>.

Abra a transferência de mensagens do Android Tansee.

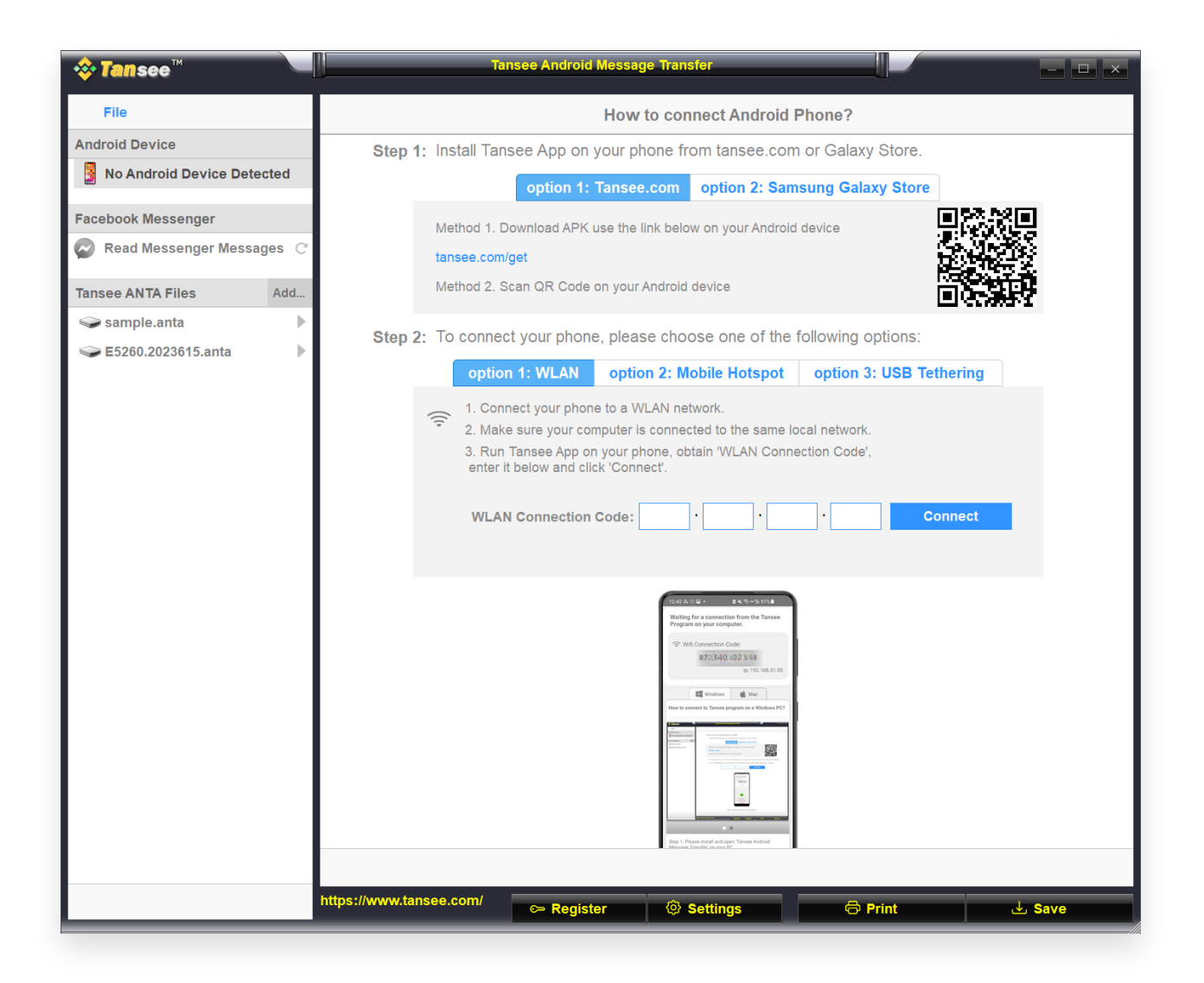

## 2 No seu telefone Android:

Baixe e instale o aplicativo Tansee Message Transfer em tansee.com/get (abra este link no navegador do seu telefone Android)

Abra o aplicativo de transferência de mensagens Tansee.

Conecte seu telefone ao PC usando uma das seguintes opções:

**Opção 1: WLAN** Certifique-se de que seu telefone e o computador

estejam conectados à mesma rede WLAN (mesmo roteador).

**Opção 2: Mobile Hotspot** Conecte o WiFi do seu computador à rede **Mobile Hotspot** do seu telefone.

**Opção 3: Tethering USB** Conecte a rede do seu computador à rede **Tethering USB** do seu telefone por meio de um cabo USB.

Obtenha o código de conexão de uma das opções acima, insira-o no programa Tansee no seu PC e clique no botão **Conectar**.

- O que fazer se o 'Tansee Android Message Transfer' não conseguir se conectar ao meu dispositivo Android?
- O que fazer se a opção Tethering USB ou Hotspot móvel estiver esmaecida no Android?

| 12:40 옷 응 달 • 요 옷 옷 ~ 일 97% 8                                                                                                    |  |  |  |  |  |  |  |  |  |
|----------------------------------------------------------------------------------------------------|--|--|--|--|--|--|--|--|--|
| Waiting for a connection from the Tansee<br>Program on your computer.                                                                                                    |  |  |  |  |  |  |  |  |  |
| Wifi Connection Code:<br>873(640,62)/3994<br>ip: 192.168.31.95                                                                                                    |  |  |  |  |  |  |  |  |  |
| Windows de Mac<br>How to connect to Tansee program on a Windows PC?                                                                                                    |  |  |  |  |  |  |  |  |  |
| Image: Control of the control of the control of t |  |  |  |  |  |  |  |  |  |
| Step 1. Please install and open 'Tansee Android<br>Message Transfer' on your PC.                                                                                                    |  |  |  |  |  |  |  |  |  |
| Download link: https://tansee.com/pc                                                                                                    |  |  |  |  |  |  |  |  |  |
|                                                                                                    |  |  |  |  |  |  |  |  |  |

Opção 1: Obtenha o código de conexão WLAN do aplicativo Tansee

| 12:40 K<br>Waiting<br>Program     | for a connection from the Tansee<br>n on your computer.                                                                                                    |
|-----------------------------------|----------------------------------------------------------------------------------------------------|
| ((*)) Ho                          | tspot Connection Code:<br>873,649,862,948<br>ip: 192.168.182.221                                                                                                    |
| How to co                         | I Windows K Mac                                                                                                    |
| Dataset                           | Image: Image: |
| Step 1. Pl<br>Message<br>Download | ease install and open 'Tansee Android<br>Transfer' on your PC.<br>Inik: https://tansee.com/po                                                                                                    |
|                                   |                                                                                                    |

Opção 2: Obtenha o código de conexão do hotspot móvel do aplicativo Tansee

| 12:40 X @ P · · · · · · · · · · · · · · · · · ·                                                                                                    |
|----------------------------------------------------------------------------------------------------|
| v USB Tethering Connection Code:<br>872(640,86月1048<br>ip: 192.168.254.104                                                                                                    |
| Windows de Mac<br>How to connect to Tansee program on a Windows PC?                                                                                                    |
| Image: Control of the control of the control of t |
| Step 1. Please install and open 'Tansee Android<br>Message Transfer' on your PC.<br>Download link: https://tansee.com/pc                                                                                                    |
|                                                                                                    |

Opção 3: Obtenha o código de conexão USB Tethering do aplicativo Tansee

**Dicas:** Tansee pode detectar e conectar automaticamente seu telefone Android se seu telefone e o computador estiverem conectados à mesma rede WIFI.

| <b>⇔ Tan</b> see™      |                        | Tansee Android Messa | ge Transfer                                                                                                    |              | - <b>-</b> ×     |
|------------------------|------------------------|----------------------|----------------------------------------------------------------------------------------------------|--------------|------------------|
| File                   |                        |                      |                                                                                                    |              |                  |
| Android Device         |                        |                      |                                                                                                    |              |                  |
| Reading Data           |                        | Device Type:         | samsung SM-A5260                                                                                                    |              |                  |
| Facebook Messenger     |                        | Android Version:     | 14                                                                                                    |              |                  |
| Read Messenger Message | es C'                  | Build Version:       | 34                                                                                                    |              |                  |
| -                      | _                      | Device IP:           | 192.168.31.95                                                                                                    |              |                  |
| Tansee ANTA Files      | Add                    |                      |                                                                                                    |              |                  |
| Sample.anta            |                        | 💙 Ar                 | ndroid Phone Connected                                                                                                    | 11           |                  |
| Sector 2023615.anta    | •                      |                      |                                                                                                    |              |                  |
|                        |                        | <                    | Tomes Program Constitution   Tomes Program Constitution   Intel Middle & Middle & Middl | >            |                  |
|                        |                        | Step 1: Click        | 'Read Messages' on your ph                                                                                                    | one to start |                  |
|                        |                        |                      |                                                                                                    |              |                  |
|                        |                        |                      | • • •                                                                                                    |              |                  |
|                        |                        |                      |                                                                                                    |              |                  |
|                        | https://www.tansee.com | / c⇒ Register        | Settings                                                                                                    | 🗟 Print      | . de <b>Save</b> |

<sup>3</sup> Para fazer backup de mensagens do WhatsApp, clique em 'Ler mensagens do WhatsApp e WA Business'.

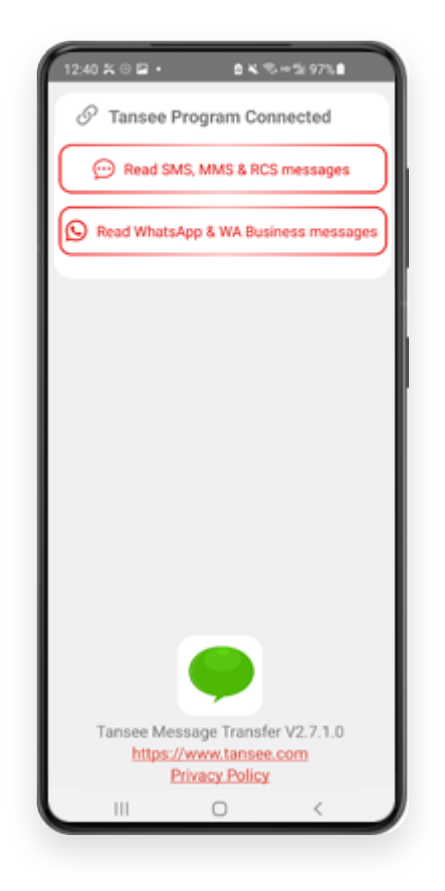

**Observação:** Se a permissão de acesso ao arquivo ainda não tiver sido concedida, ative 'Permitir acesso a todos os arquivos' para o aplicativo 'Tansee Message Transfer'.

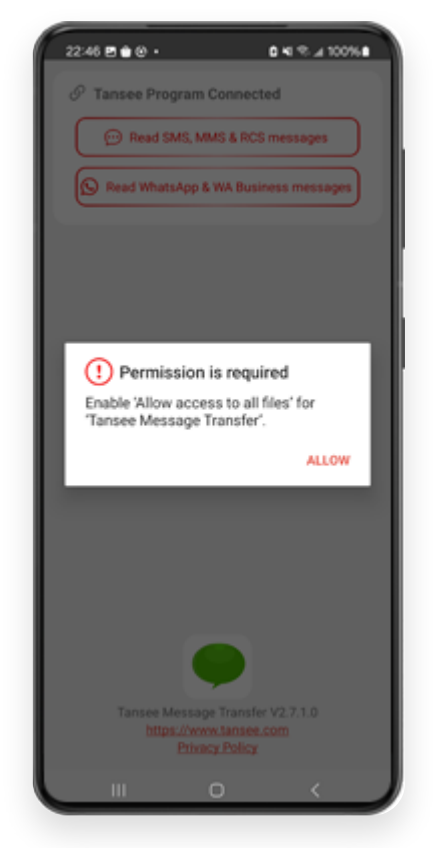

Permitir acesso a todos os arquivos

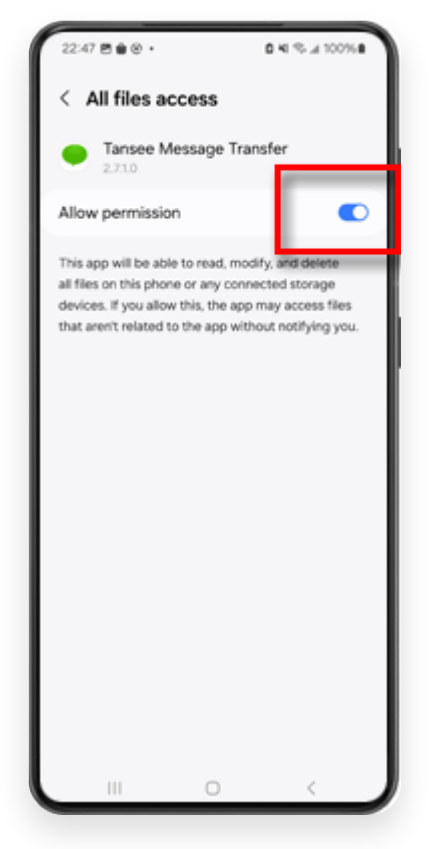

Habilite o acesso do Tansee a todos os arquivos e retorne ao Tansee

**Etapa 1:** Escolha um arquivo de backup local do WhatsApp ou do WhatsApp Business.

(Observe que uma chave de criptografia de 64 dígitos é usada para backup, mas não uma senha.)

Ou crie um novo arquivo de backup com uma chave de criptografia de 64 dígitos.

<u>Como criar um arquivo de backup do WhatsApp com 64 chave</u> <u>de criptografia de dígitos?</u>

**Etapa 2:** insira sua chave de 64 dígitos.

Etapa 3: clique em 'Enviar mensagens para o computador'.

Nota: Mantenha a tela do Android ligada durante a transferência de dados.

| 23:47 🖬 🗶 😝 •                      | <b>₽</b> ≙K®×                   | - 5i 53% à                |
|------------------------------------|---------------------------------|---------------------------|
| ← Home                             |                                 |                           |
| Step 1: Choose                     | a WhatsApp Local I              | backup file               |
| msgstore.db.c Jan 01, 2024, 0      | rypt15<br>00:10:45              | WhatsApp                  |
| O msgstore-202<br>Dec 28, 2023, 1  | 4-01-01.1.db.orypt.<br>10:31:53 | WhatsApp                  |
| O msgstore-202                     | 3-12-28.1.db.crypt.             | WhatsApp                  |
| refresh                            | Create a recent                 | backup instead?           |
| C= Step 2: Enter yo                | ur 64-digit key                 |                           |
| 8c696154b99fdbe<br>490cd4f5c920b17 | 49564ac4e637el<br>7af99ce3c     | f5269f0a54ed              |
| use the key in clipbo              | and How to ge                   | merate a 64-digit<br>key? |
| Step 3: Sen                        | nd Messages To Co               | mputer                    |
|                                    |                                 |                           |
|                                    |                                 |                           |
|                                    |                                 |                           |
|                                    |                                 |                           |
|                                    |                                 |                           |
|                                    |                                 |                           |
|                                    |                                 |                           |
|                                    |                                 |                           |
|                                    | 0                               |                           |

**5** O programa Tansee exibirá todas as mensagens do WhatsApp.

| <b>∻ Tan</b> see™      |        |                         |                  |                      |         | - <b>-</b> × |
|------------------------|--------|-------------------------|------------------|----------------------|---------|--------------|
| File                   |        |                         |                  |                      |         |              |
| Android Device         |        |                         |                  |                      |         |              |
| Reading Data           |        |                         | Device Type:     | samsung SM-A5260     |         |              |
| Facebook Messenger     |        |                         | Android Version: | 13                   |         |              |
| Read Messenger Messag  | ies C' |                         | Build Version:   | 33                   |         |              |
| A Roue mooongor mooong |        |                         | Device IP:       | 192.168.31.37        |         |              |
| Tansee ANTA Files      | Add    |                         |                  |                      |         |              |
| 🥪 sample.anta          | ►      |                         |                  |                      |         |              |
| 🗢 E5260.2023615.anta   | ►      |                         | 2                | Loading Messages 20% |         |              |
|                        |        |                         |                  |                      |         |              |
|                        |        |                         |                  |                      |         |              |
|                        |        |                         |                  |                      |         |              |
|                        |        |                         |                  |                      |         |              |
|                        |        |                         |                  |                      |         |              |
|                        |        |                         |                  |                      |         |              |
|                        |        |                         |                  |                      |         |              |
|                        |        |                         |                  |                      |         |              |
|                        |        |                         |                  |                      |         |              |
|                        |        |                         |                  |                      |         |              |
|                        |        |                         |                  |                      |         |              |
|                        |        |                         |                  |                      |         |              |
|                        |        |                         |                  |                      |         |              |
|                        |        |                         |                  |                      |         |              |
|                        |        |                         |                  |                      |         |              |
|                        |        |                         |                  |                      |         |              |
|                        |        |                         |                  |                      |         |              |
|                        |        | https://www.tansee.com/ | 🖙 Register       | Ø Settings           | 🔁 Print | ↓ Save       |

Carregando mensagens do WhatsApp

| <b>∻ Tan</b> see™         | Message From 1 Contact                                | - <b>-</b> ×            |
|---------------------------|-------------------------------------------------------|-------------------------|
| File                      | S WhatsApp                                            |                         |
| Android Device            | Messages & Contacts                                   | Search 1 ≦ Sort By Date |
| Android Phone             | Tansee                                                | Mar 20, 2023 PM         |
| Facebook Messenger        | https://www.tansee.com                                | Messages: 3<br>MMS: 1   |
| Read Messenger Messages C |                                                       |                         |
| Tansee ANTA Files Add     |                                                       |                         |
| 🥪 sample.anta 🕨           |                                                       |                         |
| Section 2023615.anta      |                                                       |                         |
|                           |                                                       |                         |
|                           |                                                       |                         |
|                           |                                                       |                         |
|                           |                                                       |                         |
|                           |                                                       |                         |
|                           |                                                       |                         |
|                           |                                                       |                         |
|                           |                                                       |                         |
|                           |                                                       |                         |
|                           |                                                       |                         |
|                           |                                                       |                         |
|                           |                                                       |                         |
|                           |                                                       |                         |
|                           |                                                       |                         |
|                           |                                                       |                         |
|                           | Anta Info                                             |                         |
|                           | https://www.tansee.com/ 🖙 Register 🐵 Settings 🗇 Print | . du Save               |

Mensagens do WhatsApp carregadas

<sup>6</sup> Clique no botão denominado 'Salvar' localizado na parte inferior da tela. Escolha o tipo de arquivo. Clique em 'Salvar'.

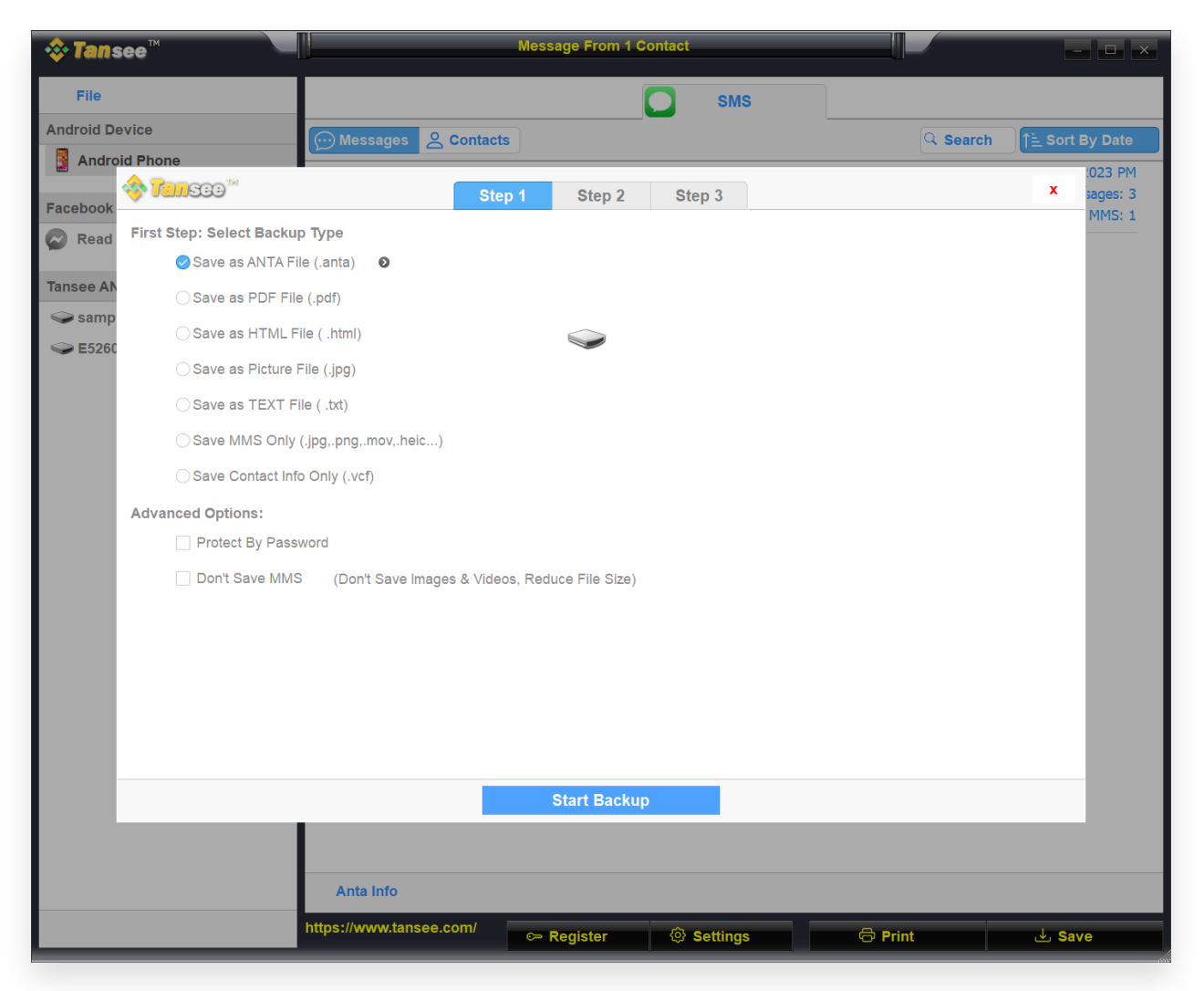

Salvar mensagens do WhatsApp do Android em arquivo ANTA

| 💠 Tans     | ee <sup>™</sup> Message From 1 Contact                                     |          | - 🗆 ×                  |
|------------|----------------------------------------------------------------------------|----------|------------------------|
| File       | SMS                                                                        |          |                        |
| Android De | vice Messages & Contacts                                                   | Q Search | <u>ी≟</u> Sort By Date |
| Andro      | d Phone                                                                    |          | .023 PM                |
| Facebook   | Step 1 Step 2 Step 3                                                       |          | x sages: 3             |
| Read       | First Step: Select Backup Type                                             |          |                        |
|            | ⊖ Save as ANTA File (.anta)                                                |          |                        |
| Tansee AN  | Save as PDF File (.pdf)                                                    |          |                        |
| Samp       | ⊖ Save as HTML File ( .html)                                               |          |                        |
| EJ200      | ⊖ Save as Picture File (.jpg)                                              |          |                        |
|            | ⊖ Save as TEXT File ( .txt)                                                |          |                        |
|            | ◯ Save MMS Only (.jpg.,png.,mov,.heic)                                     |          |                        |
|            | ⊖ Save Contact Info Only (.vcf)                                            |          |                        |
|            | Advanced Options:                                                          |          |                        |
|            | Add Tansee Logo (Display Tansee watermark on PDF file)                     |          |                        |
|            | Don't Save MMS (Don't Save Images & Videos, Reduce File Size)              |          |                        |
|            | Save to 🥝 Single File 🛛 🔿 Multiple Files by Year 🔷 Multiple Files by Month |          |                        |
|            | PDF Page Size: Letter : 8.5 * 11 inch                                      |          |                        |
|            |                                                                            |          |                        |
|            |                                                                            |          |                        |
|            |                                                                            |          |                        |
|            | Next                                                                       |          |                        |
|            |                                                                            |          |                        |
|            |                                                                            |          |                        |
|            | Anta Info                                                                  |          |                        |
|            | https://www.tansee.com/                                                    | Print    | July Save              |

Salvar mensagens do WhatsApp do Android em arquivo PDF

| 💠 Tans     | ee™                                          | Message From 1 Contact                                    | — <b>—</b> ×   |
|------------|----------------------------------------------|-----------------------------------------------------------|----------------|
| File       |                                              | SMS                                                       |                |
| Android De | vice                                         | Messages & Contacts                                       | n Sort By Date |
| Androi     | id Phone                                     |                                                           | .023 PM        |
| Facebook   | 🤣 <mark>Tan</mark> see 🐃                     | Step 1     Step 2     Step 3                              | x sages: 3     |
| Read       | Second Step: Selec                           | et Contact                                                |                |
| ~          |                                              | Messages                                                  |                |
| Tansee AN  | WhatsApp                                     | Z Tansee                                                  |                |
| 🥪 samp     | <b>•</b> • • • • • • • • • • • • • • • • • • |                                                           |                |
| Sec. 10.1  |                                              |                                                           |                |
|            |                                              |                                                           |                |
|            |                                              |                                                           |                |
|            |                                              |                                                           |                |
|            |                                              |                                                           |                |
|            |                                              |                                                           |                |
|            |                                              |                                                           |                |
|            |                                              |                                                           |                |
|            |                                              |                                                           |                |
|            |                                              |                                                           |                |
|            |                                              | Contact Selected: 1 Contact Selected                      |                |
|            |                                              | Backup Type Selected: PDF File 💿                          |                |
|            |                                              |                                                           |                |
|            |                                              |                                                           |                |
|            |                                              | Next                                                      |                |
|            |                                              |                                                           |                |
|            |                                              | Anta Info                                                 |                |
|            |                                              |                                                           |                |
|            |                                              | nttps://www.tansee.com/ c→ Register log Settings G→ Print | لع Save        |

Salvar mensagens do WhatsApp do Android em arquivo PDF

| 💠 Tans     | ee™       |            |               |              | M        | essa | age From 1 C  | ontact    |                       |               |          |            | - 🗆 ×     |
|------------|-----------|------------|---------------|--------------|----------|------|---------------|-----------|-----------------------|---------------|----------|------------|-----------|
| File       |           |            |               |              |          |      |               |           | SMS                   |               |          |            |           |
| Android De | vice      |            |               | ssages 🙎     | Contacts |      |               | _         |                       |               | Q Search | ी≟ Sor     | t By Date |
| Androi     | d Phone   |            |               |              |          | _    |               |           |                       |               |          |            | :023 PM   |
| Facebook   | 🧇 Tan     | See        |               |              | Step 1   |      | Step 2        | Ste       | р 3                   |               |          | x          | ages: 3   |
| Read       | Third Ste | ep: Select | Date Duration |              |          |      |               |           |                       |               |          |            | MMS: 1    |
|            | Contact   | Selected   | Total         | Days         |          |      | Time          |           | Messages              |               |          |            |           |
| Tansee AN  | Tansee    | 4          | 4             | Sep 27, 2    | 2021     |      | Sep 27, 2021  | 4:48 PM   | Fast transfer All And | droid mess    |          |            |           |
| samp       |           |            |               | Nov 1, 20    | )21      |      | Nov 1, 2021 1 | 0:39 PM   | Requirements:Wind     | lows 7 or abo |          |            |           |
| S E5260    |           |            |               | Mar 20, 2    | 2023     |      | Mar 20, 2023  | 12:24 PM  | Attachment            |               |          |            |           |
|            |           |            |               |              |          |      | Mar 20, 2023  | 1:29 PM   | https://www.tansee.   | com           |          |            |           |
|            |           |            |               |              |          |      |               |           |                       |               |          |            |           |
|            |           |            |               |              |          |      |               |           |                       |               |          |            |           |
|            |           |            |               |              |          |      |               |           |                       |               |          |            |           |
|            |           |            |               |              |          |      |               |           |                       |               |          |            |           |
|            |           |            |               |              |          |      |               |           |                       |               |          |            |           |
|            |           |            |               |              |          |      |               |           |                       |               |          |            |           |
|            |           |            |               |              |          |      |               |           |                       |               |          |            |           |
|            |           |            |               |              |          |      |               |           |                       |               |          |            |           |
|            |           |            |               | 3 Days Sele  | cted     | 4 οι | it of 4 Messa | iae Selec | ted                   |               |          |            |           |
|            |           |            |               |              |          |      |               |           |                       |               |          |            |           |
|            |           |            |               |              |          |      |               |           |                       |               |          |            |           |
|            |           |            |               |              |          |      | Savo          |           |                       |               |          |            |           |
|            |           | _          |               | _            |          |      | Save          |           |                       | _             | _        | _          |           |
|            |           |            |               |              |          |      |               |           |                       |               |          |            |           |
|            |           |            | An            | ta Info      |          |      |               |           |                       |               |          |            |           |
|            |           |            | https://v     | www.tansee.c | :om/     |      | egister       | @ s       | ettings               | 🖨 Prin        |          | <u>ب</u> ج | ave       |
|            |           |            |               |              |          |      | 3.0.0         |           |                       |               |          |            |           |

Salvar mensagens do Android

Clique no botão 'Imprimir'. Clique em 'Iniciar impressão'. Imprima mensagens exatamente como aparecem no seu telefone Android.

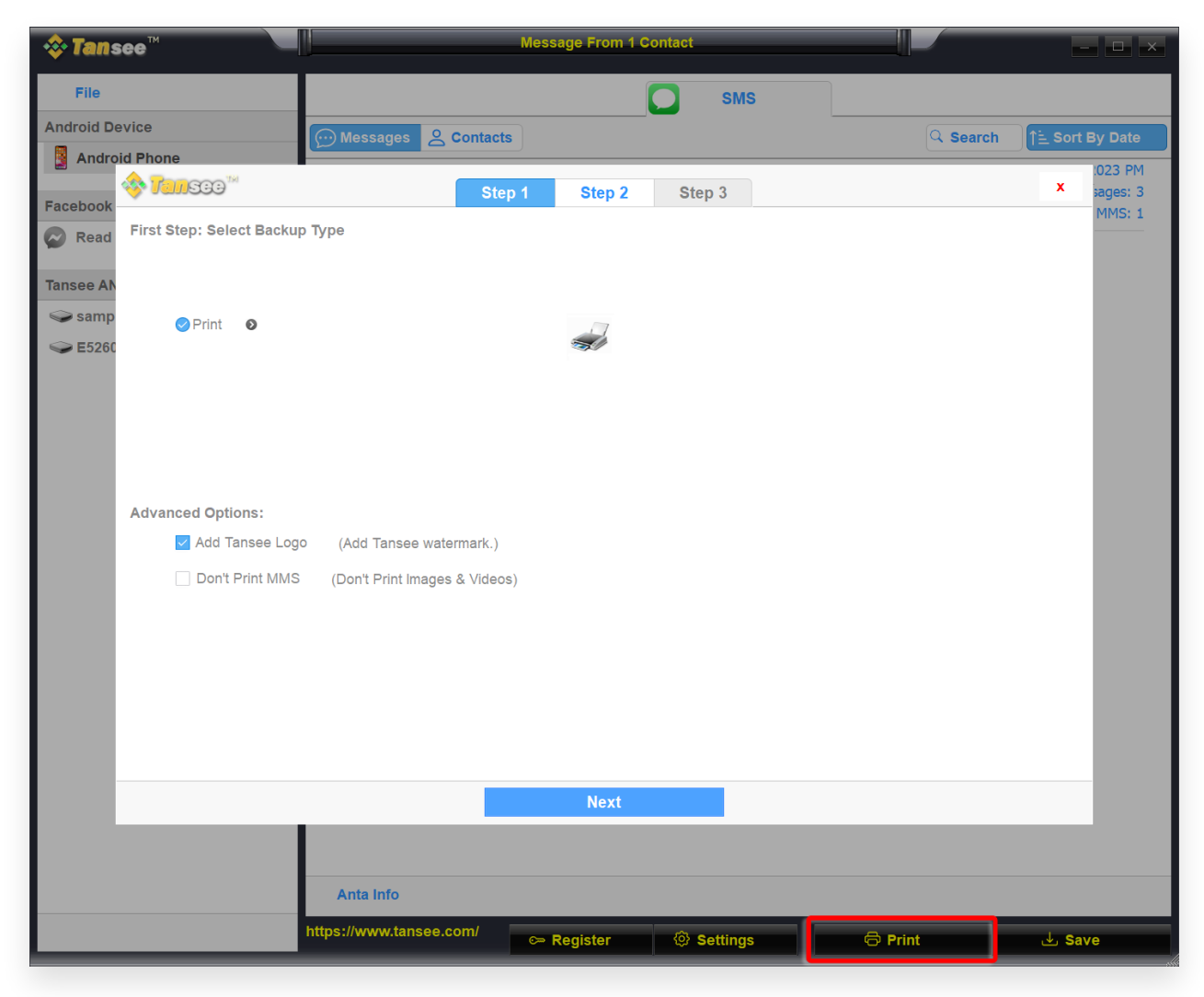

Imprimir

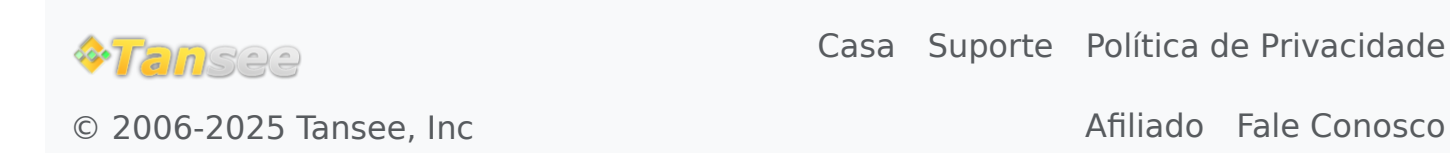

Afiliado Fale Conosco